# <u>Změny v AdmWin ve verzi 2.75 od 2.74</u>

Neprovádí se žádný update. Zálohy jsou kompatibilní s verzí 2.74, 2.73, 2.72, 2.71, 2.70, 2.66. Jen po instalaci z těchto verzí nutno provést rekonstrukci indexů!!!

Pokud se přechází z verze nižší 2.66, je nutné před instalací nové verze provést zálohování - provede se update do verze 2.66!!!

#### 1. Obecné - rozšíření možností uživatelského nastavení oken

#### 1.1 Okna dokladů s řádky - faktura, dodací list, zakázky, nabídka, poptávka, objednávka

Upravena tak, že změnou jejich velikosti (tažením za okraj) nad výchozí, se automaticky zvětšuje i oblast s řádky tohoto dokladu, prvky pod tímto oknem (obvykle celkový součet řádků) se drží spodního okraje okna a odsouvají se automaticky dolů. Velikost okna s možným přeuspořádáním sloupců řádků dokladu lze uložit, upravit barvy, popřípadě jejich nadpisy, doplnit některé evidované údaje novými volbami v lokální nabídce vyvolávané stiskem pravého tlačítka myši v oblasti řádků dokladu nebo novým tlačítkem v oblasti tlačítek pro řádky ("Opravit", "Zrušit"). 1.1.1 Lokální nabídka nad řádky dokladu rozšířena o volby:

- "Info o položce zás." pro získání více informací o již zapsané skladové položce na dokladu informace z karty zásob, její pohyby, požadavky na ni, kdy a za jakou cenu byla nakupována a prodávána, možné náhrady apod. Zobrazí seznam zásob se všemi jeho funkcemi nastavený na skladovou položku, která je také právě aktuálně nastavena v seznamu řádků dokladu.
- "Export do excel" vyvolá zadání exportu všech řádků zpracovávaného dokladu do souboru csv, txt, MS Excel standardním oknem pro export. Exportují se jen řádky dokladu, nikoliv údaje záhlaví.
- "Uložit nastavení"/ vrátit výchozí podobu okna zobrazí dotaz, zda uložit formu aktuálního okna nebo vrátit výchozí. Ukládá se nejen pořadí a šířka sloupců řádků dokladu, ale i velikost a umístění celého okna pro konkrétní druh dokladu, na kterém se uložení provádí. Po volbě Ano se uloží aktuální nastavení okna, po volbě Ne bude vrácena výchozí podoba - originální nastavení okna.
- "Upravit sloupce" umožní detailnější nastavení sloupců řádků barvy, nadpisy, rozšířit o další údaje.
  Toto nastavení se provádí pomocí stejného okna, jako nastavení datových oken typu seznam.
- "Písmo řádků" nastavení velikosti písma řádků pomocí okna dle bodu 1.2. Nastavení písma pro řádky platí pro všechny druhy dokladů.

Uložené uspořádání okna volbou "Uložit nastavení" a "Upravit sloupce" je vždy jen lokální, tj. v síťovém provedení platí jen na PC, kde se úpravy provádí. V provedení pro účtování více firem na jednom PC platí tato nastavení pro všechny účtované firmy. Toto nastavení je součástí zálohy dat jen pro firmu, která má své datové soubory umístěny v téže složce, kde je instalován vlastní program AdmWin, tj. ve sloupci "Cesta na sdílená data" v okně "Výběr účetnictví" pod volbou v menu "Soubor" - "Jiné účetnictví", je uveden shodný disk a složka, jako ve vlastnostech zástupce (ikoně) na ploše, kterým je tento systém spouštěn (otevřen).

1.1.2 Do oblasti "Řádky" vedle tlačítek "Opravit" a "Zrušit" doplněno tlačítko, na kterém jsou jen 3 tečky svisle -"Další volby" pro zpracování řádků – vyvolá lokální nabídku nad řádky dokladu popsanou v předchozím bodě, stejně jako při stisku pravého tlačítka myši na řádky dokladu.

#### 1.2 Změna typu a velikosti písma (fontu) pro seznamy - řádky

Nové okno "Nastavení písma" pro zadání typu a velikosti písma (fontu) pro seznamy:

- zvlášť pro všechna datová okna typu seznam (okna tvořená jen seznamem s nástrojovou lištou)
- zvlášť pro řádky dokladů a jiné do formulářových oken vnořené seznamy

Nastavení platí pro všechna okna zvoleného typu bez ohledu na to, kde je zadání provedeno. Vyvolat okno nastavení písma lze:

- z okna "Při startu programu a jiná celková nastavení" stiskem příslušného tlačítka
- pro řádky dokladů a jiné vnořené seznamy vyvoláním lokální nabídky (po stisku pravého tlačítka myši) v oblasti řádků dokladu nebo tlačítkem pro vyvolání dalších funkcí pro řádky dokladu.
- pro datová okna typu seznam volbou v menu "Okna" "Nastavení písma" nebo volbou v lokální nabídce vyvolané stiskem pravého tlačítka myši) v oblasti řádků seznamu.

Údaje v okně:

- pod titulkovým pruhem je textem uvedeno, pro jaký typ seznamu se písmo nastavuje
- "Písmo (font)" rozevírací seznam nabízí několik základních fontů. Je možné sem vložit ale i název jiného fontu. Pokud bude font se zadaným označením v PC instalován, uplatní se.
- "velikost" velikost písma
- "váha" nastavení šířky čáry písma: normální, tenké, tučné uplatní se jen, poskytuje-li zvolený font tuto možnost.

Návrat k původnímu (výchozímu) písmu v seznamech – zadejte velikost 0 (údaj pro velikost vynulujte).

Šířky sloupců v seznamech jsou nastavovány v pixelech a nelze je tedy automaticky změnou velikosti písma ovlivnit. Při použití větších písmen lze tedy jen doporučit ruční upravení šířky sloupců s uložením provedeného nastavení okna..

Nastavení písma je jen lokální - platí jen pro PC, na kterém se provádí. V provedení pro více firem ale každá firma může mít své jiné nastavení, neboť se toto nastavení přenáší v rámci zálohy. Při přenosu dat z PC na PC se nepřenáší.

# 1.3 Datová okna typu seznam

- 1.3.1 Do menu pod volbu okna doplněna volba:
  - **"Písmo řádků"** nastavení velikosti písma v datových oknech typu seznam pomocí okna dle bodu 1.2. Nastavení písma platí pro všechna datová okna typu seznam, nejen pro aktuální.
- 1.3.2 Do oblasti řádků doplněno vyvolání lokální nabídky po stisku pravého tlačítka myši s těmito volbami:
  - "Export do excel" export seznamu souboru csv, txt, MS Excel standardním oknem pro export volá tutéž funkci, jako stisk tlačítka pro export v nástrojové liště.
  - "Uložit nastavení" vyvolá tutéž funkci, jako je pod volbou v menu "Okna" "Uložit nastavení".
  - "Upravit sloupce" vyvolá tutéž funkci, jako je pod volbou v menu "Okna" "Upravit nastavení".
  - "Písmo řádků" nastavení velikosti písma v datových oknech typu seznam vyvolá tutéž funkci, jako je pod volbou v menu "Okna" "Písmo řádků".

# 1.4 Při startu a jiné volby

Přímé nastavení typu a velikosti písma pro seznamy je nahrazeno vyvoláním okna pro jejich nastavení dle bodu 1.2 novými tlačítky:

"Velikost písma pro okna seznamů" – nastavení typu a velikosti písma (fontu) pro datová okna typu seznam "Velikost písma pro řádky dokladů" – nastavení typu a velikosti písma (fontu) pro řádky dokladů, jako jsou

faktury, dodací listy, objednávky, zakázky, nabídky apod. a také pro formulářová okna s vnořenými seznamy, jako jsou např. řádky likvidace neschopenky do mzdy, seznam pozic štítků v nastavení štítků apod.

# 1.5 Okna objednávek a nabídek

Odstraněna tlačítka "Export řádků" a "Info o položce zás.". Jejich funkčnost je v lokální nabídce.

# 2. DPH k platbě zálohy v cizí měně

#### 2.1 Zadávací okno pro DPH

V případě platby zálohy v cizí měně rozšířeno o možnost zadání - modifikace nabídnutých údajů:

- "Použitý kurz na Kč" nabízí se kurz z hlavičky zálohové faktury. Změní-li se, přepočte se celková částka v Kč tímto novým kurzem a z ní vypočte daň "shora" (z celkové částky včetně daně koeficientem zaokrouhleným na 4 desetinná místa) dle nastavené sazby daně. Z vypočtené daně v Kč se zpětně novým kurzem vypočte daň v cizí měně. Základ daně v Kč je celková částka v Kč mínus daň v Kč, základ daně v cizí měně je vypočten z celkové částky v cizí měně mínus daň v cizí měně. Jelikož dochází k několikerému zaokrouhlení na 2 desetinná místa po výpočtech pomocí koeficientu na 4 desetinná místa a kurzu na 5 desetinných míst, nemusí částka daně a základ daně být přesný. Proto jsou následující 2 údaje poskytnuty k uživatelskému přepsání úpravě na úrovni desetin a setin bez dalšího přepočtu do částek v Kč.
- "Daň v měně" částka daně v cizí měně vypočtená dle popisu v předchozím odstavci. Je ji možné ročně modifikovat bez přepočtu částek v Kč ale jen z důvodu úprav nepřesností vzniklých zaokrouhlením.
- "Základ v měně" částka základu daně v cizí měně vypočtená dle popisu v předchozím odstavci. Je ji možné ručně modifikovat bez přepočtu částek v Kč u nového záznamu DPH, ale jen z důvodu úprav nepřesností vzniklých zaokrouhlením. Upozornění. V režimu opravy dříve uloženého záznamu DPH se při změně základu daně nově vypočte celková částka v cizí měně jako součet základu a částky daně v cizí měně - tím dojde k celému přepočtu DPH! Důvodem je možná oprava základů při rozdělování celkové částky platby zálohy na několik různých sazeb DPH.

#### 2.2 Tisk daňového dokladu

Každý záznam DPH se vytiskne do 2 řádků. Na první v měně zálohy, na druhý v Kč s uvedením kurzu.

# 3. Zásoby

# 3.1 Poslední cena nákupní při předání ze skladu na sklad

Při předání ze skladu na sklad nejde o nákup, ale přesto může někdo požadovat promítnutí poslední nákupní ceny nebo průměrné ze skladové karty vydávajícího skladu na skladovou kartu na příjmovém skladě, popřípadě automatický přepočet prodejních cen na skladové kartě na příjmovém skladě podle této poslední ceny. Proto do nastavení zásob - obecné hodnoty byla doplněna volba:

"Při převodu na přijím.skl.kartě změnit poslední cenu nákupní dle vydávající" – zda na skladové kartě na přijímajícím skladě změnit při převodu ze skladu na sklad poslední cenu nákupní podle skladové karty na vydávajícím skladě. V rozbalovacím seznamu se nabízí možnosti:

"neměnit" – poslední nákupní cena nebude předáním změněna - výchozí stav

- "průměrné" do poslední nákupní ceny na přijímající skl.kartě se zapíše průměrná cena nákupní z vydávající skl.karty. To odpovídá základnímu principu v systému, kdy je v poslední ceně hodnota, se kterou byla na sklad položka přijata - v pohybech této karty je jasně vidět, kde se vzala a princip odpovídá ostatním příjmům na sklad.
- "poslední" do poslední nákupní ceny na přijímající skl.kartě se zapíše poslední nákupní cena z vydávající skladové karty.

Upozornění. Je-li v nastavení zásob nastaven automatický přepočet prodejních cen dle rabatů na skladové kartě podle poslední nákupní ceny nebo jen při jejím zvýšení, vyvolá pak změna poslední nákupní ceny automatický přepočet prodejních cen na přijímající skladové kartě.

# Jen v PU - (podvojné) účetnictví

Přepracováno účtování o samovyměřeném DPH (přenesená daňová povinnost, nákupy z EU apod.) do účetních řádků na pokladních výdajových dokladech. Automaticky se zaúčtují 2 řádky - účet DPH v příslušné sazbě DPH proti účtu pokladny a na druhý řádek jen s prohozenými stranami MD a Dal. Toto může vést k mnoha omylům při následných kontrolách a rozborování účtování o pokladně - na pokladním výdajovém dokladu je účet pokladny v těchto případech na straně MD. Proto doporučení - tyto daňové doklady zapisujte do přijatých faktur a z pokladny jen na ně napárujte platby.